# 陕西省医学会会员组织管理系统

专科分会委员推荐操作说明 (个人)

#### 一、进入陕西省医学会组织管理系统

1、浏览器输入 <u>http://www.sxsyxh.org.cn</u>/打开陕西省医学会官网, 在导航找到"组织管理">>"组织管理系统"

2、点击"组织管理系统"进入

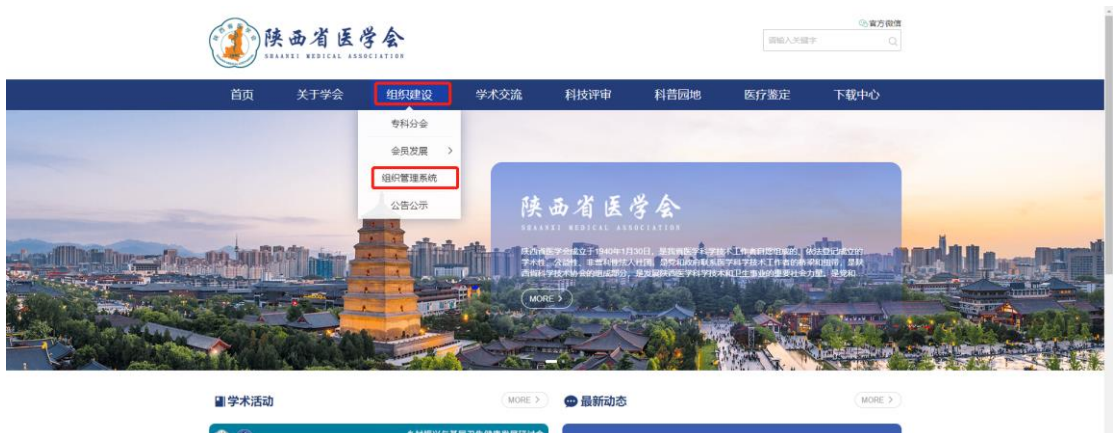

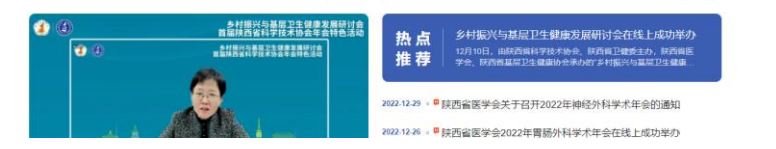

二、填写"委员推荐码"

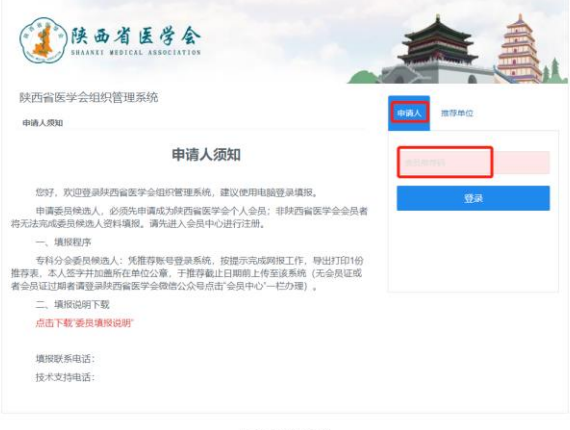

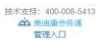

| 组织管理    |                                        | S I J °,  ♣ # 1 - |
|---------|----------------------------------------|-------------------|
| ① 个人中心  |                                        |                   |
| 2= 申请须知 | □□□□□□□□□□□□□□□□□□□□□□□□□□□□□□□□□□□□□□ |                   |
| ∥= 基础信息 | 开始中国                                   |                   |
| ∥= 简历信息 |                                        |                   |
| ℓ= 学术资料 |                                        |                   |
| ▲ 个人承诺  |                                        |                   |
| 🔮 打印推荐表 |                                        |                   |
|         |                                        |                   |
| 退出      |                                        |                   |

#### 三、确认委员填报须知

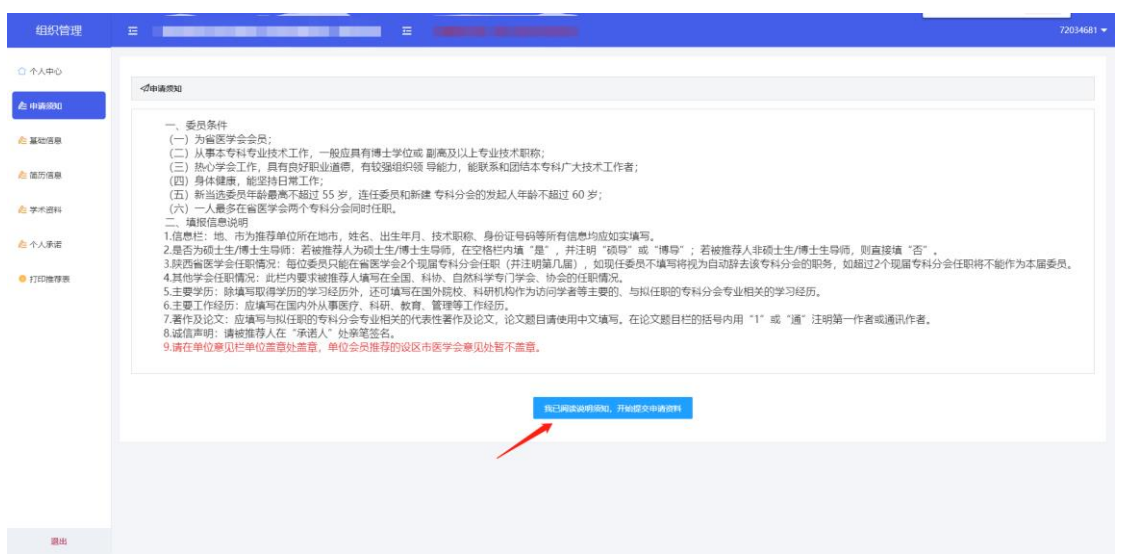

# 四、检索信息

| 组织管理                | 亞 陕西省医学会风湿病分会第4届委员会-委员申请                             | □ 申請載止日期: 2023-06-30 00:00:00 |               | 72034681 👻 |
|---------------------|------------------------------------------------------|-------------------------------|---------------|------------|
| ☆ 个人中心              | 申请步强                                                 |                               |               |            |
| <u>/e</u> 申请须知      | <ol> <li>基础信息</li> </ol>                             | ② 个人简历                        | ③ 学术资料        | ④ 个人承诺     |
| A: 10+0.0           | 基础依意 红色 * 标识的为必填顶,必填顶全部填写后可以爆砍填写基本                   | <b>达</b> 资料和学术资料及打印申请表        |               |            |
| <mark>▲</mark> 備历信息 | Step1.信息注册 Step2.兆器个人资料 Step3.上传证件                   |                               |               |            |
| <u></u> 卢 学术资料      | 1, 请先输入您的手机号码或电子邮箱搜索您已经登记的个人信息<br>2. 芳香烈到:法由用户主由译人即可 |                               |               |            |
| AL 个人承诺             | 3, 若未直找到, 请添加新用户<br>*关键字(必) 指给人员的手机号码或邮箱             |                               | 所覆单位: 游给入单位名称 |            |
| ● 打印推荐表             | Q.                                                   |                               |               |            |
|                     |                                                      |                               |               |            |
|                     |                                                      |                               |               |            |
|                     |                                                      |                               |               |            |
|                     |                                                      |                               |               |            |
|                     |                                                      |                               |               |            |
|                     |                                                      |                               |               |            |
|                     |                                                      |                               |               |            |
| 退出                  |                                                      |                               |               |            |

### 五、确认检索信息

| 组织管理                | 三 陕西                        |                                    |                       |                  |               |       |        |  |
|---------------------|-----------------------------|------------------------------------|-----------------------|------------------|---------------|-------|--------|--|
| ○ 个人中心              | 申请步驶                        |                                    |                       |                  |               |       |        |  |
| / 中講原知              |                             | <ol> <li>基础信息</li> </ol>           | ② 个/                  | (简历              | ③ 学           | 资料    | ④ 个人承诺 |  |
| ла живан            | 基础信息 红色 * 标识                | 的为必填顶,必填顶全部填写后                     | 可以盧续填写基本变料和学术资料及打印申请表 | i.               |               |       |        |  |
| ▲ 箇历信息              | Step <b>1</b> .信息注册         | Step2.完善个人资料 Step                  | <b>3.</b> 上传证件        |                  |               |       |        |  |
| <mark>た</mark> 学术资料 | 1、清先输入您的手机号<br>2、若查找到,选中用户  | 码或电子邮箱搜索您已经登记的<br>"为申请人即可<br>***** | 个人信息                  |                  |               |       |        |  |
| ▲ 个人承诺              | 3, 若未直找到, 请添加<br>*关键字(必 158 | 無用/ <sup>14</sup><br>11471451      |                       |                  | 所屬单位: 访输入单位名称 |       |        |  |
| ● 打印推荐表             | Q.                          |                                    |                       |                  |               |       |        |  |
|                     | 姓名                          | 性別                                 | 手机                    | 电子邮箱             |               | 单位    | 请选择    |  |
|                     |                             | 男                                  | 158***1451            | che***17@126.com |               | 北东美迪康 | 选择说用户  |  |
|                     | 若列表中未查询到,                   | 请添加新用户                             |                       |                  |               |       |        |  |
|                     |                             |                                    |                       |                  |               |       |        |  |
|                     |                             |                                    |                       |                  |               |       |        |  |
|                     |                             |                                    |                       |                  |               |       |        |  |
|                     |                             |                                    |                       |                  |               |       |        |  |
| 跟出                  |                             |                                    |                       |                  |               |       |        |  |

六、填写基本信息

| 人中心   | () <b>2</b> 00      | R.8.                | ② 个人简历     |        | ③ 学オ     | 《资料             | ④ 个人承诺                     |
|-------|---------------------|---------------------|------------|--------|----------|-----------------|----------------------------|
| 清淡知   | 基础信息 红色 * 标识的为必填项,  | 必填項全部填写后可以继续填写基本资料和 | 学术资料及打印申请表 |        | _        |                 |                            |
| 2168. | Step1.信息注册 Step2.完善 | ↑人资料 Step3.上传证件     | 安照要求完成     | 基础信息填留 | ┋.       |                 |                            |
| 万信息   | L                   |                     | 带有红色星      | 号的是必項上 | <b>贝</b> |                 |                            |
| 资料    | • 手机号码              | 102110001           |            | *4     | 子邮箱      | Strong wegen.dh |                            |
| 承诺    | •姓名                 | 6.118               |            |        |          | * 無片大小          | 不要超过500KB                  |
| 申请表   | *性别                 | • <b>5</b> ) \$     |            | • 1    | 像照片      | ・開片尺寸           | 为400 x 540像素<br>Lgif,png格式 |
|       | 身份证号                |                     |            |        |          | and the second  |                            |
|       | 出生日期                | tow al              |            |        |          | LIVAN           |                            |
|       | *籍贯                 | 8.1. a              |            |        | 民族       | 汉族              |                            |
|       |                     | 3                   | ξij        | λ      | 党时间      |                 | 党内职务                       |
|       | 党运信息                | Transver 2          | <b>x</b>   | 入党时间   |          | 党内职务            |                            |
|       | 所属地区                | 北京市 - 大兴区           |            |        |          |                 |                            |
|       |                     |                     | *工作单位      |        |          | ÷.              | 工作部门                       |
|       |                     |                     |            |        | MBC      |                 |                            |
|       | 工作信息                |                     |            |        |          |                 |                            |

七、填写简历信息

| 0.1.X+0        | 申请步强                               |                            |                             |            |
|----------------|------------------------------------|----------------------------|-----------------------------|------------|
| <u>た</u> 申请须知  | ① 基础信息                             | ② 个人简历                     | ③ 学术资料                      | ④ 个人承诺     |
| ▲础信息           | 開防信息 请填写以下基本资料:学会任职、主要学历,主要工作<br>1 | 極历 2                       | 3                           |            |
|                | 学会任职(包括浙江省科协、自然科学专门学会、学科学会、地       | 5学会) 主要学历(包括在国外院校、研究机构的学历) | 主要工作经历(指在国内外从事医疗、科研、教育、管理等) |            |
| 22 (H1771828)  | 按昭要求完成以                            | 上tab框 送会任职 :               | 主要受历 主要工作经历                 | 的值写        |
| <u> た</u> 学术資料 | 激加学会任职<br>コメパパシンコトノロルスレノ           |                            |                             |            |
| ▲ 个人承诺         | 学会名称                               | 担(兼)任的职务                   | 年月                          | 操作         |
|                | 糖尿病学分会                             | 委员                         | 2018-2019                   | 5811R 8913 |
| 打印申请表          |                                    |                            |                             |            |
|                |                                    |                            |                             |            |
|                |                                    | 上一步 [基础信息]                 | 下一步【学术资料】                   |            |
|                |                                    |                            |                             |            |
|                |                                    |                            |                             |            |
|                |                                    |                            |                             |            |
|                |                                    |                            |                             |            |
|                |                                    |                            |                             |            |
|                |                                    |                            |                             |            |

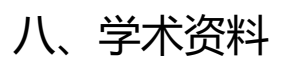

| ○ 个人中心          | 申请步骤                     |                              |           |              |        |        |
|-----------------|--------------------------|------------------------------|-----------|--------------|--------|--------|
| <u> /a</u> 申请须知 | <ol> <li>基础信息</li> </ol> |                              | ② 个人简历    | 3            | 学术资料   | ④ 个人承诺 |
|                 | 学术资料 请填写以下学术资料:论文、科研     | 研成果及获奖情况                     |           |              |        |        |
| /≘ 基础信息         | 1 2                      | 指空。                          |           |              |        |        |
| 🛵 简历信息          |                          | <sub>俱与,</sub><br>1、近五年内发表的主 | 要著作及论文    |              |        |        |
| 心 学术资料          | 潭加论文                     | 2、科研成果及获奖情                   | 况(包括国家级、部 | <b>웮、省级、</b> | 地(市)级) |        |
| <b>6</b> 个人承诺   | 序号 论文                    | 開日                           | 发表日期      | 等级           |        | 操作     |
|                 | 1 00                     | iine -                       | WUMM 12   | Terran.      |        | 编辑 新除  |
| ○ 打印申请表         |                          |                              |           |              |        |        |
|                 |                          |                              | 上一步【个人简历】 | 下一步【个人承诺】    |        |        |
|                 |                          |                              |           |              |        |        |
|                 |                          |                              |           |              |        |        |
|                 |                          |                              |           |              |        |        |

### 九、个人承诺

| 介入中心            | 申请步骤               |             |        |        |
|-----------------|--------------------|-------------|--------|--------|
| <u>/</u> e 申请须知 | ① 基础信息             | ② 个人简历      | ③ 学术资料 | ④ 个人承诺 |
| <u>/e</u> 基础信息  | 图保证书               |             |        |        |
| <u>倉</u> 简历信息   | 以上所填信息均真实有效,如有虚假信息 | ,本人将承担一切责任。 |        |        |
| <u>走</u> 学术资料   |                    |             |        |        |
| 走 个人承诺          |                    |             |        |        |
| ◎ 打印申请表         |                    |             |        |        |
|                 | 同意                 |             |        |        |
|                 |                    | 上一步【学术资料    | 」      | 提交     |
|                 |                    |             |        |        |

# 十、下载打印申请表

| 组织管理          | 正 陕西省医学会风湿病分会第4届委员会-委员申请 正 ######日期: 2023-06-30 00:0000                          | 72034681 🔻 |
|---------------|----------------------------------------------------------------------------------|------------|
| ① 个人中心        |                                                                                  |            |
| <u>▲</u> 申请须知 | 《印新进资                                                                            |            |
| ▲ 基础信息        | 您的委员电子申请表,需经推荐单位审核通过后才能下载。<br>纸质表格后续手续包括: (1)本人签字; (2)推荐单位盖章; (3)上传签字盖章表格PDF扫描件。 |            |
| ∕≥ 简历信息       |                                                                                  |            |
| <u>た</u> 学术资料 | 推荐单位/地市医学会审核: <b>未审核</b>                                                         |            |
| 虐 个人承诺        | 组纪部审核: <b>未审核</b>                                                                |            |
| ● 打印褴荐表       | Bits         Sate           WHE: 02855800x, pdf. jpg, jpegHEIDS2#                |            |
|               |                                                                                  |            |
|               |                                                                                  |            |
|               |                                                                                  |            |
|               |                                                                                  |            |
|               |                                                                                  |            |
|               |                                                                                  |            |
| 退出            |                                                                                  |            |